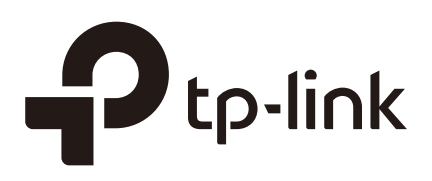

# Quick Start Guide (CPE and WBS)

# CHAPTERS

- 1. Check the System Requirements
- 2. Log In to the Device
- 3. Set Up the Wireless Network

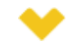

#### This guide applies to:

CPE610(UN) 1.0, CPE520(UN) 3.0, CPE510(UN) 3.0, CPE210(UN) 3.0, CPE210(EU) 3.0, CPE220(UN) 3.0, CPE510(UN) 1.0, CPE510(UN) 2.0, CPE210(UN) 2.0, CPE520(UN) 1.0, CPE520(UN) 2.0, WBS210(UN) 2.0, WBS210(UN) 2.0, WBS510(UN) 1.0, WBS510(UN) 2.0.

This guide introduces how to build a wireless network using the CPE/WBS products:

- 1. Check the System Requirements
- 2. Log In to the Device
- 3. Set Up the Wireless Network

The following parts detailedly introduces these steps.

# **1** Check the System Requirements

• Operating System:

Microsoft Windows XP, Windows Vista, Windows 7, Windows 8, Windows 10, Linux, or Mac OS X.

Web Browser

Google Chrome, Safari, Firefox, and Apple Safari. IE browsers are not recommended.

# **2** Log In to the Device

Before configuring the device, you need to access the PharOS configuration interface. Follow the steps below:

- 1) Connect your PC to the device.
- 2) Set the IP address of your PC as static IP address on 192.168.0.X subnet (X ranges from 2 to 253, e.g.192.168.0.10)

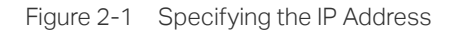

| General                                                                                                    |                                                                      |
|----------------------------------------------------------------------------------------------------|----------------------------------------------------------------------|
| You can get IP settings assigned auto<br>supports this capability. Otherwise, yo<br>administrator for the appropriate IP s | matically if your network<br>ou need to ask your network<br>ettings. |
| Obtain an IP address automatica                                                                                            | ally                                                                 |
| • Use the following IP address:                                                                                            |                                                                      |
| IP address:                                                                                                    | 192 .168 . 0 . 10                                                    |
| Subnet mask:                                                                                                    | 255 .255 .255 . 0                                                    |
| Default gateway:                                                                                                    | · · ·                                                                |
| Obtain DNS server address auto                                                                                             | matically                                                            |
| Use the following DNS server ad                                                                                            | dresses                                                              |
| Preferred DNS server:                                                                                                    | · · ·                                                                |
| Alternate DNS server:                                                                                                    | · · ·                                                                |
| Validate settings upon exit                                                                                                | Advanced                                                             |
|                                                                                                    | OK Cancel                                                            |

 Launch a web browser on and enter the management IP address of the device (192.168.0.254 by default) in the address bar to load the login page of the PharOS configuration interface.

Figure 2-2 Entering the Management IP Address

| -   |                       |  |
|-----|-----------------------|--|
| 1 1 |                       |  |
| -   | http://192.168.0.254  |  |
| 10  | G maph/ 1921100101204 |  |
| ~   |                       |  |

4) Use **admin** for both of User Name and Password. Select the appropriate language from the Language drop-down list. Read and agree the terms of use, then click Login.

| F' 0.0     |           |
|------------|-----------|
| Figure 2-3 | Loging in |

|                                                                                                    | User Name:                                                                                                    | admin                                                                                                    |
|----------------------------------------------------------------------------------------------------|----------------------------------------------------------------------------------------------------|----------------------------------------------------------------------------------------------------|
| to-link                                                                                                    | Password:                                                                                                    |                                                                                                    |
|                                                                                                    | Language:                                                                                                    | English                                                                                                    |
| TERMS OF USE<br>This TP-LINK wireless device must be insta<br>cable and earth grounding must be used ir<br>rules and regulations in terms of legal freq<br>requirements. The End User accents resor | alled by a certified profess<br>n compliance with this pro<br>uency channels, output po<br>posibility for maintaining th | ional. Properly installed shielded Ethernet<br>duct's warranty. Installers must abide by local<br>wer, and Dynamic Frequency Selection (DFS)<br>e product in accordance with these rules and |

5) Create a new username and password for network security. Click *Finish* to log in to the PharOS.

| Change Password |                                                       |
|-----------------|-------------------------------------------------------|
| Ptp-link        | New User Name:<br>New Password:<br>Confirm Password:  |
| TERMS OF USE    | ice user name and password from its default settings. |

Figure 2-4 Creating a New Account

# **3** Set Up the Wireless Network

You can use the Quick Setup wizard to quickly configure your device step by step. Choose the suitable operation mode according to your network environment and follow the stepby-step instructions.

### 3.1 Access Point

Follow the steps below to configure the device as Access Point mode:

1) Go to the **QUICK SETUP** page, select Access Point and click Next.

| Figure 3-1 | Selecting an Operation Mode |
|------------|-----------------------------|
|------------|-----------------------------|

| Ptp-link            | PHAROS                                              |                                                                                       | Operation M                                                                         | ode: Access Point                                                     | About Sup                                                      | pport Log Out |
|---------------------|-----------------------------------------------------|---------------------------------------------------------------------------------------|-------------------------------------------------------------------------------------|-----------------------------------------------------------------------|----------------------------------------------------------------|---------------|
| QUICK SETUP         | STATUS                                              | NETWORK                                                                               | WIRELESS                                                                            | MANAGEMENT                                                            | SYSTEM                                                         |               |
| Operation Mode      |                                                     |                                                                                       |                                                                                     |                                                                       |                                                                |               |
| Please select the p | proper operation mode acc                           | ording to your needs:                                                                 |                                                                                     |                                                                       |                                                                |               |
| Access Point        | In this m<br>which su                               | ode, the AP will act as a c<br>upports up to 4 different S                            | central hub for different w<br>SIDs and passwords.                                  | reless LAN clients. Multi-SSI                                         | D is also available in this mode                               | ÷,            |
| ◯ Client            | In client<br>your wire                              | mode, the device can cor<br>eless network.                                            | nnect to a wired device a                                                           | id work as a wireless adapter                                         | r to receive wireless signals fro                              | m             |
| ⊖ Repeater          | In this m<br>especial                               | ode, the device can copy<br>Ily for a large space to elir                             | and reinforce the existin<br>ninate signal-blind corne                              | g wireless signal to extend the<br>rs.                                | e coverage of the signal,                                      |               |
| ⊖ Bridge            | Bridge n<br>can set (                               | node borrows existing wir<br>up a wireless client to con                              | eless internet and broad<br>nect with a root AP and a                               | asts it using a different SSID<br>wireless AP for local wireles       | and password. In this mode, y<br>s coverage.                   | ou            |
| ◯ AP Router         | In this m<br>the Ethe                               | ode, the device enables r<br>rnet WAN port to connect                                 | multiple users to share th<br>to the ISP. The wireless p                            | e internet. The wireless ports<br>ort can be regarded as a LAN        | share the same IP address as<br>N port while in AP Router mode | e.            |
| ○ AP Client Route   | er (WISP Client) In this m<br>IP as tha<br>in AP CI | ode, multiple users can si<br>at assigned by the WISP to<br>ient Router mode. The Ett | hare an internet connect<br>o the Wireless port. While<br>hernet port acts as a LAN | on provided by a WISP. The L<br>connected to a WISP, the wir<br>port. | AN port devices share the san<br>eless port works as a WAN poi | ne<br>rt      |
|                     |                                                     |                                                                                       |                                                                                     |                                                                       |                                                                |               |
|                     |                                                     |                                                                                       |                                                                                     |                                                                       |                                                                |               |
|                     |                                                     |                                                                                       | N                                                                                   | ext                                                                   |                                                                |               |

2) In the **LAN Settings** section, specify the LAN IP address and the Subnet Mask for the device. Then, click Next.

|              | STATUS | NETWORK      | WIRELESS      | MANAGEMENT | SYSTEM |
|--------------|--------|--------------|---------------|------------|--------|
| LAN Settings |        |              |               |            |        |
|              |        | IP Address:  | 192.168.0.254 |            |        |
|              |        | Subnet Mask: | 255.255.255.0 |            |        |
|              |        |              |               |            |        |
|              |        |              |               |            |        |
|              |        |              |               |            |        |
|              |        |              |               |            |        |
|              |        |              |               |            |        |
|              |        |              |               |            |        |
|              |        |              |               |            |        |
|              |        |              |               |            |        |
|              |        |              |               |            |        |
|              |        |              |               |            |        |
|              |        |              |               |            |        |
|              |        |              |               |            |        |
|              |        |              |               |            |        |
|              |        |              |               |            |        |
|              |        | E            | Back          | Next       |        |

Figure 3-2 Specifying the LAN Settings

3) In the **Wireless AP Settings** section, specify the basic wireless parameters to create a wireless network. Click Next.

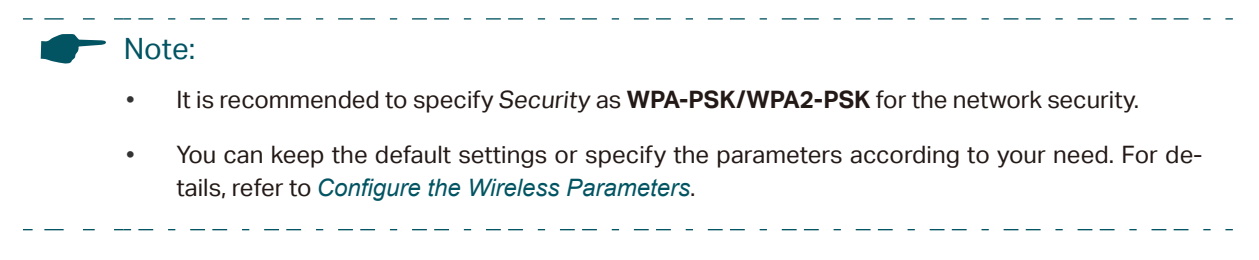

| QUICK SETUP          | STATUS | NETWORK            | WIRELESS                                      | MANAGEMENT                 | SYSTEM                            |
|----------------------|--------|--------------------|-----------------------------------------------|----------------------------|-----------------------------------|
| Wireless AP Settings |        |                    |                                               |                            |                                   |
|                      |        | SSID:              | TP-LINK_Outdoor_BD205C                        | ]                          |                                   |
|                      |        | Mode:              | 802.11a/n                                     |                            |                                   |
|                      |        | Channel Width:     | 20/40MHz ~                                    |                            |                                   |
|                      |        | Channel/Frequency: | Auto                                          | i                          |                                   |
|                      |        | Security:          | None                                          |                            |                                   |
|                      |        | PSK Password:      |                                               | Show                       |                                   |
|                      |        |                    | We do not recommend using<br>encryption mode. | WEP encryption. You can go | to WIRELESS page to configure the |
|                      |        | Distance Setting:  | 0                                             | (0-27.9)km                 |                                   |
|                      |        | MAXtream:          | Enable 💡                                      |                            |                                   |
|                      |        |                    |                                               |                            |                                   |
|                      |        |                    |                                               |                            |                                   |
|                      |        |                    |                                               |                            |                                   |
|                      |        |                    |                                               |                            |                                   |
|                      |        |                    |                                               |                            |                                   |
|                      |        |                    |                                               |                            |                                   |
|                      |        |                    |                                               |                            |                                   |
|                      |        | _                  |                                               |                            |                                   |
|                      |        | В                  | lack Ne                                       | xt                         |                                   |

Figure 3-3 Specifying the Wireless AP Settings

4) In the **Finish** section, review the configurations and click *Finish* to complete the quick setup.

Figure 3-4 Checking the Settings

| QUICK SETUP | STATUS | NETWORK            | WIRELESS               | MANAGEMENT | SYSTEM |  |
|-------------|--------|--------------------|------------------------|------------|--------|--|
| Finish      |        |                    |                        |            |        |  |
|             |        | Operation Mode:    | Access Point           |            |        |  |
|             |        | IP Address:        | 192.168.0.254          |            |        |  |
|             |        | Subnet Mask:       | 255.255.255.0          |            |        |  |
|             |        | SSID:              | TP-LINK_Outdoor_BD205C |            |        |  |
|             |        | Mode:              | 802.11a/n              |            |        |  |
|             |        | Channel Width:     | 20/40MHz               |            |        |  |
|             |        | Channel/Frequency: | Auto                   |            |        |  |
|             |        | Security:          | None                   |            |        |  |
|             |        | Distance Setting:  | 0 km                   |            |        |  |
|             |        | MAXtream:          | Disable                |            |        |  |
|             |        |                    |                        |            |        |  |
|             |        |                    |                        |            |        |  |
|             |        |                    |                        |            |        |  |
|             |        |                    |                        |            |        |  |
|             |        |                    |                        |            |        |  |
|             |        |                    |                        |            |        |  |
|             |        |                    |                        |            |        |  |
|             |        |                    | Back Fin               | ish        |        |  |

5) Connect the device according to your network topology and use it normally.

### 3.2 Client

Follow the steps below to configure the device as Client mode:

1) Go to the **QUICK SETUP** page, select *Client* and click *Next*.

Figure 3-5 Selecting an Operation Mode

|                                  | PHAROS                                             |                                                                                       | Operation M                                                                        | ode: Access Point                                                     | About                                                    | Support Log Ou |
|----------------------------------|----------------------------------------------------|---------------------------------------------------------------------------------------|------------------------------------------------------------------------------------|-----------------------------------------------------------------------|----------------------------------------------------------|----------------|
|                                  | STATUS                                             | NETWORK                                                                               | WIRELESS                                                                           | MANAGEMENT                                                            | SYSTEM                                                   |                |
| Operation Mode                   |                                                    |                                                                                       |                                                                                    |                                                                       |                                                          |                |
| Please select the p              | roper operation mode acco                          | rding to your needs:                                                                  |                                                                                    |                                                                       |                                                          |                |
| <ul> <li>Access Point</li> </ul> | In this m<br>which su                              | ode, the AP will act as a c<br>pports up to 4 different SS                            | entral hub for different wi<br>SIDs and passwords.                                 | reless LAN clients. Multi-SSID                                        | ) is also available in this mo                           | ode,           |
| <ul> <li>Client</li> </ul>       | In client<br>your wire                             | mode, the device can con<br>eless network.                                            | nect to a wired device an                                                          | d work as a wireless adapter t                                        | to receive wireless signals                              | from           |
| ◯ Repeater                       | In this m<br>for a larg                            | ode, the device can copy a<br>ge space to eliminate signa                             | and reinforce the existing<br>al-blind corners.                                    | wireless signal to extend the                                         | coverage of the signal, est                              | ecially        |
| O Bridge                         | Bridge n<br>can set i                              | node borrows existing wire<br>up a wireless client to conr                            | less internet and broadca<br>nect with a root AP and a                             | ists it using a different SSID a<br>wireless AP for local wireless    | nd password. In this mode coverage.                      | , you          |
| ○ AP Router                      | In this m<br>Ethernet                              | ode, the device enables m<br>WAN port to connect to th                                | ultiple users to share the<br>ne ISP. The wireless port                            | internet. The wireless ports s<br>can be regarded as a LAN po         | hare the same IP address<br>rt while in AP Router mode   | as the         |
| ○ AP Client Route                | r (WISP Client) In this m<br>IP as tha<br>in AP Cl | ode, multiple users can sh<br>at assigned by the WISP to<br>ient Router mode. The Eth | are an internet connection<br>the Wireless port. While<br>ernet port acts as a LAN | n provided by a WISP. The LA<br>connected to a WISP, the wir<br>port. | AN port devices share the s<br>eless port works as a WAN | ;ame<br>I port |
|                                  |                                                    |                                                                                       |                                                                                    |                                                                       |                                                          |                |
|                                  |                                                    |                                                                                       |                                                                                    |                                                                       |                                                          |                |
|                                  |                                                    |                                                                                       |                                                                                    | Next                                                                  |                                                          |                |

2) In the LAN Settings section, specify the LAN IP Address and the Subnet Mask for the device. Then, click Next.

| QUICK SETUP  | STATUS | NETWORK      | WIRELESS      | MANAGEMENT | SYSTEM |  |
|--------------|--------|--------------|---------------|------------|--------|--|
| -            |        |              |               |            |        |  |
| LAN Settings |        |              |               |            |        |  |
|              |        | IP Address:  | 192.168.0.254 |            |        |  |
|              |        | Subnet Mask: | 255.255.255.0 |            |        |  |
|              |        |              |               |            |        |  |
|              |        |              |               |            |        |  |
|              |        |              |               |            |        |  |
|              |        |              |               |            |        |  |
|              |        |              |               |            |        |  |
|              |        |              |               |            |        |  |
|              |        |              |               |            |        |  |
|              |        |              |               |            |        |  |
|              |        |              |               |            |        |  |
|              |        |              |               |            |        |  |
|              |        |              |               |            |        |  |
|              |        |              |               |            |        |  |
|              |        |              |               |            |        |  |
|              |        |              | Back          | Next       |        |  |
|              |        |              |               |            |        |  |

Figure 3-6 Specifying the LAN Settings

3) In the **Wireless Client Settings** section, click Survey to search for the upstream wireless network.

Figure 3-7 Searching for Upstream Wireless Networks

| Areless Client Settings SSID of Remote AP: MAC of Remote AP: MAC of Remote AP: Mode: 802.11a/n WDS: Auto Channel Width: 20/40MHz Security: None PSK Password: PSK Password: Show We do not recommend using WEP encryption. You can go to WIRELESS page to configure the encryption mode. | Wireless Client Settings         SSID of Remote AP:         McC of Remote AP:         WDS:         Auto         VDS:         Auto         Security:         None         PSK Password:         PSK Password:         Distance Setting:         0         (0-27.9)km | 1                    | SYSTEM           | MANAGEMENT                 | ELESS       | ۱         | NETWORK            | STATUS |                         |
|----------------------------------------------------------------------------------------------------|----------------------------------------------------------------------------------------------------|----------------------|------------------|----------------------------|-------------|-----------|--------------------|--------|-------------------------|
| SSID of Remote AP: Survey MAC of Remote AP: Lock to AP Mode: 802.11a/n WDS: Auto WDS: Auto Channel Width: 20/40MHz Security: None PSK Password: Show We do not recommend using WEP encryption. You can go to WIRELESS page to configure the encryption mode.                             | SSID of Remote AP:<br>MAC of Remote AP:<br>Mode: 802.11a/n<br>WDS: Auto<br>Channel Width: 20/40MHz<br>Security: None<br>PSK Password:<br>PSK Password:<br>Distance Setting: 0 (0-27.9)km                                                                            |                      |                  |                            |             |           |                    | ngs    | Vireless Client Setting |
| MAC of Remote AP:<br>Mode: 802.11a/n<br>WDS: Auto<br>Channel Width: 20/40MHz<br>Security: None<br>PSK Password: Show<br>We do not recommend using WEP encryption. You can go to WIRELESS page to configure the<br>encryption mode.                                                       | MAC of Remote AP:<br>Mode: 022.11a/n<br>WDS: Auto<br>Channel Widt: 20/40MHz<br>Security: None<br>PSK Password: Show<br>We do not recommend using WEP encryption. You can go to WIRELESS page to<br>encryption mode.<br>Distance Setting: 0 (0-27.9)km               |                      |                  | Survey                     |             |           | SSID of Remote AP: |        |                         |
| Mode: 802.11a/n<br>WDS: Auto<br>Channel Width: 20/40MHz<br>Security: None<br>PSK Password: Show<br>We do not recommend using WEP encryption. You can go to WIRELESS page to configure the<br>encryption mode.                                                                            | Mode: 802.11a/n   WDS: Auto   WDS: Auto   Channel Width: 20/40MHz   Security: None   PSK Password: Image: Show   We do not recommend using WEP encryption. You can go to WIRELESS page to encryption mode.   Distance Setting: 0   (0-27.9)km                       |                      |                  | Lock to AP                 |             |           | MAC of Remote AP:  |        |                         |
| WDS: Auto                                                                                                    | WDS: Auto   Channel Widtt: 20/40MHz   Security: None   PSK Password: Image: Show   We do not recommend using WEP encryption. You can go to WIRELESS page to encryption mode.   Distance Setting: 0   (0-27.9)km                                                     |                      |                  |                            | ~           | 802.11a   | Mode:              |        |                         |
| Channel Width: 20/40MHz<br>Security: None<br>PSK Password: Show<br>We do not recommend using WEP encryption. You can go to WIRELESS page to configure the<br>encryption mode.                                                                                                    | Channel Width: 20/40MHz<br>Security: None<br>PSK Password: Show<br>We do not recommend using WEP encryption. You can go to WIRELESS page to<br>encryption mode.<br>Distance Setting: 0 (0-27.9)km                                                                   |                      |                  |                            | ~           | Auto      | WDS:               |        |                         |
| Security: None<br>PSK Password: Show<br>We do not recommend using WEP encryption. You can go to WIRELESS page to configure the encryption mode.                                                                                                    | Security:       None         PSK Password:       Show         We do not recommend using WEP encryption. You can go to WIRELESS page to encryption mode.         Distance Setting:       0         (0-27.9)km                                                        |                      |                  |                            | ~           | 20/40MH   | Channel Width:     |        |                         |
| PSK Password: Show We do not recommend using WEP encryption. You can go to WIRELESS page to configure the encryption mode.                                                                                                    | PSK Password: Back Next                                                                                                    |                      |                  |                            | ~           | None      | Security:          |        |                         |
| We do not recommend using WEP encryption. You can go to WIRELESS page to configure the<br>encryption mode.                                                                                                    | We do not recommend using WEP encryption. You can go to WIRELESS page to encryption mode.       Distance Setting:     0       0     0-27.9)km                                                                                                    |                      |                  | Show                       |             |           | PSK Password:      |        |                         |
| encryption mode.                                                                                                    | encryption mode.<br>Distance Setting: 0 (0-27.9)km                                                                                                    | age to configure the | to WIRELESS page | WEP encryption. You can go | mmend using | We do no  |                    |        |                         |
|                                                                                                    | Distance Setting: 0 (0-27.9)km                                                                                                    |                      |                  | 1                          | le.         | encryptio |                    |        |                         |
| Distance Setting: 0 (0-27.9)km                                                                                                    | Back Next                                                                                                    |                      |                  | (0-27.9)km                 |             | 0         | Distance Setting:  |        |                         |
|                                                                                                    | Back Next                                                                                                    |                      |                  |                            |             |           |                    |        |                         |
|                                                                                                    | Back Next                                                                                                    |                      |                  |                            |             |           |                    |        |                         |
|                                                                                                    | Back Next                                                                                                    |                      |                  |                            |             |           |                    |        |                         |
|                                                                                                    | Back Next                                                                                                    |                      |                  |                            |             |           |                    |        |                         |
|                                                                                                    | Back Next                                                                                                    |                      |                  |                            |             |           |                    |        |                         |
|                                                                                                    | Back Next                                                                                                    |                      |                  |                            |             |           |                    |        |                         |
|                                                                                                    | Back Next                                                                                                    |                      |                  |                            |             |           |                    |        |                         |
|                                                                                                    | Back Next                                                                                                    |                      |                  |                            |             |           |                    |        |                         |
|                                                                                                    |                                                                                                    |                      |                  | xt _                       | Nex         | Back      | В                  |        |                         |

4) Select the desired wireless network and click Connect.

Note:

There may be two or more networks with the same SSID in the AP list. Click *Lock to AP* to select the SSID and AP simultaneously, which can make the device connect to the specific AP next time.

\_ \_ \_

Figure 3-8 Selecting an Upstream Wireless Network

. \_ \_ . \_ \_ . \_ \_ . \_ \_ . \_ \_ . \_ \_ . \_ . \_ . \_ .

| ICK SETUP             | 51A105      | NETWORK  | WIRELESS             | MANAGEMEN            | I SY      | STEM                 |
|-----------------------|-------------|----------|----------------------|----------------------|-----------|----------------------|
| eless Client Settings | ;           |          |                      |                      |           |                      |
| BSSID                 | SSID        | MAXtream | Device Name SNR (dB) | Signal / Noise (dBm) | Channel   | Security             |
| 18-A6-F7-41-26-4      | 6 daisy 3   | No       | 42                   | -53/-95              | 5180 (36) | WPA2-PSK             |
| 50-C7-BF-27-7F-6      | E SR20_5G   | No       | 50                   | -45/-95              | 5220 (44) | WPA2-PSK             |
| 50-C7-BF-17-A6-       | E3 EAP-Show | No       | 14                   | -81/-95              | 5180 (36) | WPA2-PSK             |
| D4-61-FE-5A-2A-       | 00 das      | No       | 11                   | -85/-96              | 5180 (36) | WPA-PSK/WPA2<br>-PSK |
| 50-C7-BF-48-54-       | DB deco     | No       | 35                   | -61/-96              | 5200 (40) | WPA2-PSK             |
| 50-C7-BF-48-57-       | IF deco     | No       | 30                   | -66/-96              | 5200 (40) | WPA2-PSK             |
| 50-C7-BF-48-57-7      | 4 deco      | No       | 47                   | -49/-96              | 5200 (40) | WPA2-PSK             |
| 56-C7-BF-48-54-       | DB          | No       | 37                   | -59/-96              | 5200 (40) | WPA2-PSK             |
| 56-C7-BF-48-57-       | IF          | No       | 31                   | -65/-96              | 5200 (40) | WPA2-PSK             |
| 56-C7-BF-48-57-       | 4           | No       | 47                   | -49/-96              | 5200 (40) | WPA2-PSK             |
| _                     |             |          |                      |                      |           | WPA-PSK/WPA2         |

5) In the **Wireless Client Settings** section, specify the wireless parameters to connect to the specified wireless network. Click Next.

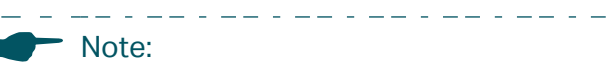

Make sure that *Security* and *PSK Password* are the same as the upstream wireless network's. Other parameters set in this page and those of the upstream wireless network should be compatible with each other. For details, refer to *Configure the Wireless Parameters*.

| QUICK SETUP            | STATUS | NETWORK            | WIRELESS               | MANAGEMENT                    | SYSTEM                            |
|------------------------|--------|--------------------|------------------------|-------------------------------|-----------------------------------|
| Wireless Client Settin | gs     |                    |                        |                               |                                   |
|                        |        | SSID of Remote AP: | 7200_5G                | Survey                        |                                   |
|                        |        | MAC of Remote AP:  | 50-C7-BF-01-88-1F      | Lock to AP                    |                                   |
|                        |        | Mode:              | 802.11a/n              | ~                             |                                   |
|                        |        | WDS:               | Auto                   | ~                             |                                   |
|                        |        | Channel Width:     | 20/40MHz               | ×                             |                                   |
|                        |        | Security:          | WPA-PSK / WPA2-PSK     | $\checkmark$                  |                                   |
|                        |        | PSK Password:      | •••••                  | Show                          |                                   |
|                        |        |                    | We do not recommend us | ng WEP encryption. You can go | to WIRELESS page to configure the |
|                        |        |                    | encryption mode.       |                               |                                   |
|                        |        | Distance Setting:  | 0                      | (0-27.9)km                    |                                   |
|                        |        |                    |                        |                               |                                   |
|                        |        |                    |                        |                               |                                   |
|                        |        |                    |                        |                               |                                   |
|                        |        |                    |                        |                               |                                   |
|                        |        |                    |                        |                               |                                   |
|                        |        |                    |                        |                               |                                   |
|                        |        |                    |                        |                               |                                   |
|                        |        |                    |                        |                               |                                   |
|                        |        | В                  | ack                    | Next                          |                                   |
|                        |        |                    |                        |                               |                                   |

Figure 3-9 Specifying the Wireless Client Settings

6) In the **Finish** section, review the configurations and click *Finish* to complete the quick setup.

Figure 3-10 Checking the Settings

| QUICK SETUP | STATUS                  | NETWORK    | WIRELESS             | MANAGEMENT | SYSTEM |  |  |  |  |  |
|-------------|-------------------------|------------|----------------------|------------|--------|--|--|--|--|--|
|             |                         |            |                      |            |        |  |  |  |  |  |
| Finish      |                         |            |                      |            |        |  |  |  |  |  |
|             |                         | Operati    | on Mode: Client      |            |        |  |  |  |  |  |
|             |                         | LAN IP     | Address: 192.168.0.2 | 254        |        |  |  |  |  |  |
|             |                         | LAN Subr   | net Mask: 255.255.25 | 5.0        |        |  |  |  |  |  |
|             |                         | SSID of Re | mote AP: TP-LINK_D   | C91_5G     |        |  |  |  |  |  |
|             |                         |            | Mode: 802.11a/n      |            |        |  |  |  |  |  |
|             | WDS: Auto               |            |                      |            |        |  |  |  |  |  |
|             | Channel Width: 20/40MHz |            |                      |            |        |  |  |  |  |  |
|             |                         | Distance   | Security: WPA-PSK/   | WPA2-PSK   |        |  |  |  |  |  |
|             |                         | Distance   | e Setting. U Kin     |            |        |  |  |  |  |  |
|             |                         |            |                      |            |        |  |  |  |  |  |
|             |                         |            |                      |            |        |  |  |  |  |  |
|             |                         |            |                      |            |        |  |  |  |  |  |
|             |                         |            |                      |            |        |  |  |  |  |  |
|             |                         |            |                      |            |        |  |  |  |  |  |
|             |                         |            |                      |            |        |  |  |  |  |  |
|             |                         |            |                      |            |        |  |  |  |  |  |
|             |                         |            |                      |            |        |  |  |  |  |  |
|             |                         | B          | ack                  | Finish     |        |  |  |  |  |  |

7) Connect the device according to your network topology and use it normally.

### 3.3 Repeater (Range Extender)

Follow the steps below to configure the device as Repeater (Range Extender) mode:

1) Go to the **QUICK SETUP** page, select Repeater and click Next.

Figure 3-11 Selecting an Operation Mode

|                                  | PHAROS                                            |                                                                                           | Operation M                                                                            | ode: Client                                                           | Abou<br>Tools                                       | t Support Lo      | og Out |
|----------------------------------|---------------------------------------------------|-------------------------------------------------------------------------------------------|----------------------------------------------------------------------------------------|-----------------------------------------------------------------------|-----------------------------------------------------|-------------------|--------|
| QUICK SETUP                      | STATUS                                            | NETWORK                                                                                   | WIRELESS                                                                               | MANAGEMENT                                                            | SYSTEM                                              |                   |        |
| Operation Mode                   |                                                   |                                                                                           |                                                                                        |                                                                       |                                                     |                   |        |
| Please select the p              | roper operation mode acc                          | ording to your needs:                                                                     |                                                                                        |                                                                       |                                                     |                   |        |
| <ul> <li>Access Point</li> </ul> | In this r<br>which s                              | mode, the AP will act as a c<br>supports up to 4 different SS                             | entral hub for different wi<br>SIDs and passwords.                                     | reless LAN clients. Multi-SSIE                                        | ) is also available in this                         | mode,             |        |
| ◯ Client                         | In clien<br>your wi                               | t mode, the device can con<br>reless network.                                             | nect to a wired device an                                                              | d work as a wireless adapter t                                        | to receive wireless signa                           | Is from           |        |
| Repeater                         | In this r<br>for a la                             | mode, the device can copy a<br>rge space to eliminate signa                               | and reinforce the existing<br>al-blind corners.                                        | wireless signal to extend the                                         | coverage of the signal, e                           | especially        |        |
| O Bridge                         | Bridge<br>can set                                 | mode borrows existing wire<br>t up a wireless client to conr                              | eless internet and broadca<br>nect with a root AP and a                                | ists it using a different SSID a<br>wireless AP for local wireless    | and password. In this mo<br>coverage.               | de, you           |        |
| ○ AP Router                      | In this r<br>Etherne                              | mode, the device enables m<br>et WAN port to connect to th                                | nultiple users to share the<br>ne ISP. The wireless port                               | internet. The wireless ports s<br>can be regarded as a LAN po         | share the same IP addre<br>rt while in AP Router mo | ss as the<br>ide. |        |
| O AP Client Route                | er (WISP Client) In this r<br>IP as th<br>in AP C | mode, multiple users can sh<br>nat assigned by the WISP to<br>Client Router mode. The Eth | nare an internet connection<br>o the Wireless port. While<br>nernet port acts as a LAN | n provided by a WISP. The L4<br>connected to a WISP, the wir<br>port. | AN port devices share th<br>eless port works as a W | e same<br>AN port |        |
|                                  |                                                   |                                                                                           |                                                                                        |                                                                       |                                                     |                   |        |
|                                  |                                                   |                                                                                           |                                                                                        |                                                                       |                                                     |                   |        |
|                                  |                                                   |                                                                                           |                                                                                        | Next                                                                  |                                                     |                   |        |

2) In the LAN Settings section, specify the LAN IP address and the Subnet Mask for the device. Then, click Next.

| Figure 3-12 S | pecifying the LAN Settings |
|---------------|----------------------------|
|---------------|----------------------------|

| QUICK SETUP  | STATUS | NETWORK      | WIRELESS      | MANAGEMENT | SYSTEM |
|--------------|--------|--------------|---------------|------------|--------|
|              |        |              |               |            |        |
| LAN Settings |        |              |               |            |        |
|              |        | IP Address:  | 192.168.0.254 |            |        |
|              |        | Subnet Mask: | 255.255.255.0 |            |        |
|              |        |              |               |            |        |
|              |        |              |               |            |        |
|              |        |              |               |            |        |
|              |        |              |               |            |        |
|              |        |              |               |            |        |
|              |        |              |               |            |        |
|              |        |              |               |            |        |
|              |        |              |               |            |        |
|              |        |              |               |            |        |
|              |        |              |               |            |        |
|              |        |              |               |            |        |
|              |        |              |               |            |        |
|              |        |              |               |            |        |
|              |        | E            | Back          | Next       |        |

3) In the **Wireless Client Settings** section, click *Survey* to search for the upstream wireless network.

Figure 3-13 Searching for Upstream Wireless Networks

|                         | STATUS | NETWORK            | WIRELESS                                     | MANAGEMENT                                                                                                    | SYSTEM                            |
|-------------------------|--------|--------------------|----------------------------------------------|----------------------------------------------------------------------------------------------------|-----------------------------------|
| Wireless Client Setting | gs     |                    |                                              |                                                                                                    |                                   |
|                         |        | SSID of Remote AP: |                                              | Survey                                                                                                    |                                   |
|                         |        | MAC of Remote AP:  |                                              | Lock to AP                                                                                                    |                                   |
|                         |        | Mode:              | 802.11a/n                                    | 2                                                                                                    |                                   |
|                         |        | WDS:               | Auto                                         | <ul> <li>Image: A set of the set of the</li></ul> |                                   |
|                         |        | Channel Width:     | 20/40MHz                                     |                                                                                                    |                                   |
|                         |        | Security:          | None                                         |                                                                                                    |                                   |
|                         |        | PSK Password:      |                                              | Show                                                                                                    |                                   |
|                         |        |                    | We do not recommend usin<br>encryption mode. | g WEP encryption. You can go                                                                                                    | to WIRELESS page to configure the |
|                         |        | Distance Setting:  | 0                                            | (0-27.9)km                                                                                                    |                                   |
|                         |        |                    |                                              |                                                                                                    |                                   |
|                         |        |                    |                                              |                                                                                                    |                                   |
|                         |        | Ва                 | ack N                                        | ext                                                                                                    |                                   |

4) Select the desired wireless network and click Connect.

Note:

There may be two or more networks with the same SSID in the AP list. Click *Lock to AP* to select the SSID and AP simultaneously, which can make the device connect to the specific AP next time.

\_ . \_ \_ . \_ \_ . \_ \_ . \_ \_ . \_ \_ . \_

Figure 3-14 Selecting an Upstream Wireless Network

| eless Client Settings | \$          |          |                |                     |                   |                      |   |
|-----------------------|-------------|----------|----------------|---------------------|-------------------|----------------------|---|
| BSSID                 | SSID        | MAXtream | Device Name St | NR (dB) Signal / No | ise (dBm) Channel | Security             |   |
| 18-A6-F7-41-26-4      | 6 daisy 3   | No       | 42             | -53/-95             | 5180 (36)         | WPA2-PSK             | • |
| 50-C7-BF-27-7F-6      | E SR20_5G   | No       | 50             | -45/-95             | 5220 (44)         | WPA2-PSK             |   |
| 50-C7-BF-17-A6-       | E3 EAP-Show | No       | 14             | -81/-95             | 5180 (36)         | WPA2-PSK             |   |
| D4-61-FE-5A-2A-       | 00 das      | No       | 11             | -85/-96             | 5180 (36)         | WPA-PSK/WPA2<br>-PSK |   |
| 50-C7-BF-48-54-E      | DB deco     | No       | 35             | -61/-96             | 5200 (40)         | WPA2-PSK             |   |
| 50-C7-BF-48-57-1      | IF deco     | No       | 30             | -66/-96             | 5200 (40)         | WPA2-PSK             |   |
| 50-C7-BF-48-57-7      | 4 deco      | No       | 47             | -49/-96             | 5200 (40)         | WPA2-PSK             |   |
| 56-C7-BF-48-54-       | DB          | No       | 37             | -59/-96             | 5200 (40)         | WPA2-PSK             |   |
| 56-C7-BF-48-57-1      | IF          | No       | 31             | -65/-96             | 5200 (40)         | WPA2-PSK             |   |
| 56-C7-BF-48-57-7      | 4           | No       | 47             | -49/-96             | 5200 (40)         | WPA2-PSK             |   |
|                       |             |          |                |                     |                   | WPA-PSK/WPA2         | • |

5) In the **Wireless Client Settings** section, specify the wireless parameters to connect to the specified wireless network. Click Next.

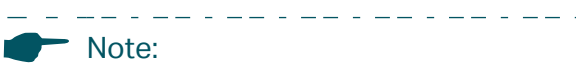

Make sure that **Security** and **PSK Password** are the same as the upstream wireless network's. Other parameters set in this page and those of the upstream wireless network should be compatible with each other. For details, refer to **Configure the Wireless Parameters**.

|                         | STATUS | NETWORK            | WIRELESS                                   | MANAGEME               | NT SYSTEM                       |              |
|-------------------------|--------|--------------------|--------------------------------------------|------------------------|---------------------------------|--------------|
| Wireless Client Setting | js     |                    |                                            |                        |                                 |              |
|                         |        | SSID of Remote AP: | 7200_5G                                    | Survey                 |                                 |              |
|                         |        | MAC of Remote AP:  | 50-C7-BF-01-88-1F                          | Lock to AP             |                                 |              |
|                         |        | Mode:              | 802.11a/n                                  | $\sim$                 |                                 |              |
|                         |        | WDS:               | Auto                                       | ~                      |                                 |              |
|                         |        | Channel Width:     | 20/40MHz                                   | ~                      |                                 |              |
|                         |        | Security:          | WPA-PSK / WPA2-PSK                         | ×                      |                                 |              |
|                         |        | PSK Password:      | •••••                                      | Show                   |                                 |              |
|                         |        |                    | We do not recommend us<br>encryption mode. | ing WEP encryption. Ye | u can go to WIRELESS page to co | Infigure the |
|                         |        | Distance Setting:  | 0                                          | (0-27.9)km             |                                 |              |
|                         |        |                    |                                            |                        |                                 |              |
|                         |        | В                  | ack                                        | Next                   |                                 |              |

Figure 3-15 Specifying the Wireless Client Settings

6) In the **Finish** section, review the configurations and click *Finish* to complete the quick setup.

Figure 3-16 Checking the Settings

| QUICK SETUP | STATUS | NETWORK            | WIRELESS           | MANAGEMENT | SYSTEM |  |
|-------------|--------|--------------------|--------------------|------------|--------|--|
| Finish      |        |                    |                    |            |        |  |
|             |        | Operation Mode:    | Repeater           |            |        |  |
|             |        | IP Address:        | 192.168.0.254      |            |        |  |
|             |        | Subnet Mask:       | 255.255.255.0      |            |        |  |
|             |        | SSID of Remote AP: | 7200_5G            |            |        |  |
|             |        | Mode:              | 802.11a/n          |            |        |  |
|             |        | WDS:               | Disable            |            |        |  |
|             |        | Channel Width:     | 20/40MHz           |            |        |  |
|             |        | Security:          | WPA-PSK / WPA2-PSK |            |        |  |
|             |        | Distance Setting:  | 0 km               |            |        |  |
|             |        |                    |                    |            |        |  |
|             |        |                    |                    |            |        |  |
|             |        |                    |                    |            |        |  |
|             |        |                    |                    |            |        |  |
|             |        |                    |                    |            |        |  |
|             |        |                    |                    |            |        |  |
|             |        |                    |                    |            |        |  |
|             |        |                    |                    |            |        |  |
|             |        | E                  | Back               | Finish     |        |  |
|             |        |                    |                    |            |        |  |

7) Connect the device according to your network topology and use it normally.

### 3.4 Bridge

Follow the steps below to configure the device as Bridge mode:

1) Go to the **QUICK SETUP** page, select *Bridge* and click *Next*.

Figure 3-17 Selecting an Operation Mode

|                      | PHAROS                                         |                                                                                                    | Operation M                                                                            |                                                                        | About Su                                                     | ipport Log Out |  |  |  |
|----------------------|------------------------------------------------|----------------------------------------------------------------------------------------------------|----------------------------------------------------------------------------------------|------------------------------------------------------------------------|--------------------------------------------------------------|----------------|--|--|--|
|                      |                                                |                                                                                                    | Operation w                                                                            |                                                                        |                                                              |                |  |  |  |
| QUICK SETUP          | STATUS                                         | NETWORK                                                                                                    | WIRELESS                                                                               | MANAGEMENT                                                             | SYSTEM                                                       |                |  |  |  |
| Operation Mode       |                                                |                                                                                                    |                                                                                        |                                                                        |                                                              |                |  |  |  |
| Please select the pr | roper operation mode acc                       | ording to your needs:                                                                                                    |                                                                                        |                                                                        |                                                              |                |  |  |  |
| ○ Access Point       | In this which s                                | mode, the AP will act as a c<br>supports up to 4 different SS                                                                                                    | entral hub for different w<br>SIDs and passwords.                                      | reless LAN clients. Multi-SSID                                         | is also available in this mode,                              | 1              |  |  |  |
| ◯ Client             | In clien<br>your wi                            | t mode, the device can con<br>reless network.                                                                                                    | nect to a wired device an                                                              | d work as a wireless adapter to                                        | o receive wireless signals fron                              | 1              |  |  |  |
| ◯ Repeater           | In this<br>for a la                            | mode, the device can copy<br>rge space to eliminate signa                                                                                                    | and reinforce the existing<br>al-blind corners.                                        | wireless signal to extend the                                          | coverage of the signal, especi                               | ally           |  |  |  |
| Bridge               | Bridge<br>can se                               | Bridge mode borrows existing wireless internet and broadcasts it using a different SSID and password. In this mode, you<br>can set up a wireless client to connect with a root AP and a wireless AP for local wireless coverage. |                                                                                        |                                                                        |                                                              |                |  |  |  |
| ◯ AP Router          | In this<br>Ethern                              | mode, the device enables n<br>et WAN port to connect to th                                                                                                    | nultiple users to share the<br>ne ISP. The wireless port                               | internet. The wireless ports sl<br>can be regarded as a LAN por        | hare the same IP address as t<br>t while in AP Router mode.  | he             |  |  |  |
| O AP Client Router   | r (WISP Client) In this<br>IP as th<br>in AP C | mode, multiple users can sh<br>nat assigned by the WISP to<br>Client Router mode. The Eth                                                                                                    | nare an internet connection<br>o the Wireless port. While<br>hernet port acts as a LAN | n provided by a WISP. The LA<br>connected to a WISP, the wire<br>port. | N port devices share the sam<br>eless port works as a WAN po | e<br>rt        |  |  |  |
|                      |                                                |                                                                                                    |                                                                                        |                                                                        |                                                              |                |  |  |  |
|                      |                                                |                                                                                                    |                                                                                        |                                                                        |                                                              |                |  |  |  |
|                      |                                                |                                                                                                    |                                                                                        |                                                                        |                                                              |                |  |  |  |
|                      |                                                |                                                                                                    |                                                                                        | Next                                                                   |                                                              |                |  |  |  |

2) In the **LAN Settings** section, specify the LAN IP address and the Subnet Mask for the device. Then, click *Next*.

| Table 3-1 S | pecifying the LAN Settings |
|-------------|----------------------------|
|-------------|----------------------------|

| QUICK SETUP  | STATUS | NETWORK      | WIRELESS      | MANAGEMENT | SYSTEM |
|--------------|--------|--------------|---------------|------------|--------|
|              |        |              |               |            |        |
| LAN Settings |        |              |               |            |        |
|              |        | IP Address:  | 192.168.0.254 |            |        |
|              |        | Subnet Mask: | 255.255.255.0 |            |        |
|              |        |              |               |            |        |
|              |        |              |               |            |        |
|              |        |              |               |            |        |
|              |        |              |               |            |        |
|              |        |              |               |            |        |
|              |        |              |               |            |        |
|              |        |              |               |            |        |
|              |        |              |               |            |        |
|              |        |              |               |            |        |
|              |        |              |               |            |        |
|              |        |              |               |            |        |
|              |        |              |               |            |        |
|              |        | E            | Back          | Next       |        |

3) In the **Wireless Client Settings** section, click *Survey* to search for the upstream wireless network.

| UICK SETUP             | STATUS | NETWORK            | WIRELESS                  | MANAGEMENT                 | SYSTEM                            |
|------------------------|--------|--------------------|---------------------------|----------------------------|-----------------------------------|
| Vireless Client Settin | gs     |                    |                           |                            |                                   |
|                        |        | SSID of Remote AP: |                           | Survey                     |                                   |
|                        |        | MAC of Remote AP:  |                           | Lock to AP                 |                                   |
|                        |        | Mode:              | 802. <b>1</b> 1a/n        | 1                          |                                   |
|                        |        | WDS:               | Auto ~                    | 1                          |                                   |
|                        |        | Channel Width:     | 20/40MHz ~                |                            |                                   |
|                        |        | Security:          | None                      |                            |                                   |
|                        |        | PSK Password:      |                           | Show                       |                                   |
|                        |        |                    | We do not recommend using | WEP encryption. You can go | to WIRELESS page to configure the |
|                        |        |                    | encryption mode.          | _                          |                                   |
|                        |        | Distance Setting:  | 0                         | (0-27.9)km                 |                                   |
|                        |        | Distance Setting:  | o                         | (0-27.9)km                 |                                   |
|                        |        |                    |                           |                            |                                   |
|                        |        |                    |                           |                            |                                   |
|                        |        |                    |                           |                            |                                   |
|                        |        |                    |                           |                            |                                   |
|                        |        |                    |                           |                            |                                   |
|                        |        |                    |                           |                            |                                   |
|                        |        |                    |                           |                            |                                   |
|                        |        | В                  | ack Ne                    | ×t                         |                                   |

Figure 3-18 Searching for Upstream Wireless Networks

4) Select the desired wireless network and click Connect.

Note:

There may be two or more networks with the same SSID in the AP list. Click *Lock to AP* to select the SSID and AP simultaneously, which can make the device connect to the specific AP next time.

Figure 3-19 Selecting an Upstream Wireless Network

\_ \_ \_ \_ \_ \_ \_ \_ \_ \_

| CK SETUP              | SIATUS      | NETWORK  | WIRELESS            | MANAGEMEN              | I SY      | STEM                 |
|-----------------------|-------------|----------|---------------------|------------------------|-----------|----------------------|
| reless Client Setting | s           |          |                     |                        |           |                      |
| BSSID                 | SSID        | MAXtream | Device Name SNR (dB | ) Signal / Noise (dBm) | Channel   | Security             |
| 18-A6-F7-41-26-       | 46 daisy 3  | No       | 42                  | -53/-95                | 5180 (36) | WPA2-PSK             |
| 50-C7-BF-27-7F-       | 6E SR20_5G  | No       | 50                  | -45/-95                | 5220 (44) | WPA2-PSK             |
| 50-C7-BF-17-A6        | E3 EAP-Show | No       | 14                  | -81/-95                | 5180 (36) | WPA2-PSK             |
| D4-61-FE-5A-2A        | -00 das     | No       | 11                  | -85/-96                | 5180 (36) | WPA-PSK/WPA2<br>-PSK |
| 50-C7-BF-48-54        | DB deco     | No       | 35                  | -61/-96                | 5200 (40) | WPA2-PSK             |
| 50-C7-BF-48-57        | 1F deco     | No       | 30                  | -66/-96                | 5200 (40) | WPA2-PSK             |
| 50-C7-BF-48-57        | 74 deco     | No       | 47                  | -49/-96                | 5200 (40) | WPA2-PSK             |
| 56-C7-BF-48-54        | DB          | No       | 37                  | -59/-96                | 5200 (40) | WPA2-PSK             |
| 56-C7-BF-48-57-       | 1F          | No       | 31                  | -65/-96                | 5200 (40) | WPA2-PSK             |
| 56-C7-BF-48-57        | 74          | No       | 47                  | -49/-96                | 5200 (40) | WPA2-PSK             |
|                       |             |          |                     |                        |           | WPA-PSK/WPA2         |

5) In the **Wireless Client Settings** section, specify the wireless parameters to connect to the specified wireless network. Click Next.

#### Note:

\_ \_\_\_

Make sure that the **Security** and **PSK Password** are the same as the upstream wireless network's. Other parameters set in this page and those of the upstream wireless network should be compatible with each other. For details, refer to **Configure the Wireless Parameters**.

| QUICK SETUP             | STATUS | NETWORK            | WIRELESS               | MANAGEMENT                   | SYSTEM                               |
|-------------------------|--------|--------------------|------------------------|------------------------------|--------------------------------------|
| Wireless Client Setting | js     |                    |                        |                              |                                      |
|                         |        | SSID of Remote AP: | 7200_5G                | Survey                       |                                      |
|                         |        | MAC of Remote AP:  | 50-C7-BF-01-88-1F      | Lock to AP                   |                                      |
|                         |        | Mode:              | 802.11a/n              | ×                            |                                      |
|                         |        | WDS:               | Auto                   | $\sim$                       |                                      |
|                         |        | Channel Width:     | 20/40MHz               | $\sim$                       |                                      |
|                         |        | Security:          | WPA-PSK / WPA2-PSK     | ×                            |                                      |
|                         |        | PSK Password:      |                        | Show                         |                                      |
|                         |        | ,                  | We do not recommend us | sing WEP encryption. You can | go to WIRELESS page to configure the |
|                         |        |                    | encryption mode.       |                              |                                      |
|                         |        | Distance Setting:  | 0                      | (0-27.9)km                   |                                      |
|                         |        |                    |                        |                              |                                      |
|                         |        |                    |                        |                              |                                      |
|                         |        |                    |                        |                              |                                      |
|                         |        |                    |                        |                              |                                      |
|                         |        |                    |                        |                              |                                      |
|                         |        |                    |                        |                              |                                      |
|                         |        |                    |                        |                              |                                      |
|                         |        |                    |                        |                              |                                      |
|                         |        | Ba                 | ack                    | Next                         |                                      |
|                         |        |                    |                        |                              |                                      |

Figure 3-20 Specifying the Wireless Client Settings

6) In the **Wireless AP Settings** section, specify the parameters to create a new wireless network for the downstream clients. Click Next.

Figure 3-21 Specifying the Wireless AP Settings

| QUICK SETUP          | STATUS | NETWORK                  | WIRELESS                                 | MANAGEMENT                 | SYSTEM                            |
|----------------------|--------|--------------------------|------------------------------------------|----------------------------|-----------------------------------|
| Wireless AP Settings |        |                          |                                          |                            |                                   |
|                      |        | Wireless Radio: 🗹        | Enable                                   | 7                          |                                   |
|                      |        | SSID: TP<br>Security: WF | -LINK_Outdoor_BD205C                     |                            |                                   |
|                      |        | PSK Password: ••••       | ••••                                     | Show                       |                                   |
|                      |        | We                       | do not recommend using<br>cryption mode. | WEP encryption. You can go | to WIRELESS page to configure the |
|                      |        |                          |                                          |                            |                                   |
|                      |        |                          |                                          |                            |                                   |
|                      |        |                          |                                          |                            |                                   |
|                      |        |                          |                                          |                            |                                   |
|                      |        |                          |                                          |                            |                                   |
|                      |        |                          |                                          |                            |                                   |
|                      |        |                          |                                          |                            |                                   |
|                      |        |                          |                                          |                            |                                   |
|                      |        | - Dack                   | No                                       | vt                         |                                   |
|                      |        | Васк                     | Ne                                       |                            |                                   |

7) In the **Finish** section, review the configurations and click *Finish* to complete the quick setup.

| QUICK SETUP | STATUS | NETWORK                | WIRELESS            | MANAGEMENT | SYSTEM |  |
|-------------|--------|------------------------|---------------------|------------|--------|--|
| Finish      |        |                        |                     |            |        |  |
|             |        | Operation Mode: Brid   | dge                 |            |        |  |
|             |        | IP Address: 192        | 2.168.0.254         |            |        |  |
|             |        | Subnet Mask: 255       | 5.255.255.0         |            |        |  |
|             |        | SSID of Remote AP: 720 | 00_5G               |            |        |  |
|             |        | Mode: 802              | 2.11a/n             |            |        |  |
|             |        | WDS: Dis               | able                |            |        |  |
|             |        | Channel Width: 20/     | 40MHz               |            |        |  |
|             |        | Security: WP           | A-PSK / WPA2-PSK    |            |        |  |
|             |        | Distance Setting: U ki | m                   |            |        |  |
|             |        | Wireless Radio: Ena    | able                |            |        |  |
|             |        | SSID: TP-              | LINK_Outdoor_BD205C | ;          |        |  |
|             |        | Security: WP           | A-PSK / WPA2-PSK    |            |        |  |
|             |        |                        |                     |            |        |  |
|             |        |                        |                     |            |        |  |
|             |        |                        |                     |            |        |  |
|             |        |                        |                     |            |        |  |
|             |        | Back                   | : Fir               | nish       |        |  |

Figure 3-22 Checking the Settings

8) Connect the device according to your network topology and use it normally.

## 3.5 AP Router

Follow the steps below to configure the device as AP Router mode:

1) Go to the **QUICK SETUP** page, select AP Router and click Next.

|                          | HAROS                                         |                                                                                         |                                                                                    |                                                                        | About Support Log                                                | g O |
|--------------------------|-----------------------------------------------|-----------------------------------------------------------------------------------------|------------------------------------------------------------------------------------|------------------------------------------------------------------------|------------------------------------------------------------------|-----|
|                          |                                               |                                                                                         | Operation M                                                                        | ode: AP Client Router                                                  |                                                                  |     |
|                          | STATUS                                        | NETWORK                                                                                 | WIRELESS                                                                           | MANAGEMENT                                                             | SYSTEM                                                           |     |
| Operation Mode           |                                               |                                                                                         |                                                                                    |                                                                        |                                                                  |     |
| Please select the proper | operation mode acco                           | ording to your needs:                                                                   |                                                                                    |                                                                        |                                                                  |     |
| ○ Access Point           | In this m<br>which su                         | node, the AP will act as a couports up to 4 different SS                                | entral hub for different wi<br>SIDs and passwords.                                 | reless LAN clients. Multi-SSID                                         | ) is also available in this mode,                                |     |
| ◯ Client                 | In client<br>your wir                         | mode, the device can conr<br>eless network.                                             | nect to a wired device an                                                          | d work as a wireless adapter t                                         | o receive wireless signals from                                  |     |
| ◯ Repeater               | In this m<br>for a larg                       | node, the device can copy a<br>ge space to eliminate signa                              | and reinforce the existing<br>al-blind corners.                                    | wireless signal to extend the                                          | coverage of the signal, especially                               |     |
| O Bridge                 | Bridge n<br>can set                           | node borrows existing wire<br>up a wireless client to conr                              | less internet and broadca<br>nect with a root AP and a                             | asts it using a different SSID a<br>wireless AP for local wireless     | nd password. In this mode, you<br>coverage.                      |     |
| AP Router                | In this m<br>Etherne                          | node, the device enables m<br>t WAN port to connect to th                               | nultiple users to share the<br>ne ISP. The wireless port                           | internet. The wireless ports s<br>can be regarded as a LAN po          | hare the same IP address as the<br>rt while in AP Router mode.   |     |
| O AP Client Router (WI   | SP Client) In this m<br>IP as the<br>in AP Cl | node, multiple users can sh<br>at assigned by the WISP to<br>lient Router mode. The Eth | are an internet connection<br>the Wireless port. While<br>ernet port acts as a LAN | on provided by a WISP. The LA<br>connected to a WISP, the win<br>port. | AN port devices share the same<br>eless port works as a WAN port |     |
|                          |                                               |                                                                                         |                                                                                    |                                                                        |                                                                  |     |
|                          |                                               |                                                                                         |                                                                                    |                                                                        |                                                                  |     |
|                          |                                               |                                                                                         |                                                                                    |                                                                        |                                                                  |     |
|                          |                                               |                                                                                         |                                                                                    | Next                                                                   |                                                                  |     |

#### Figure 3-23 Selecting an Operation Mode

2) In the **WAN Connection Type** section, specify the connection type according to your need and click Next.

| QUICK SETUP         | STATUS                  | NETWORK                       | WIRELESS                 | MANAGEMENT                      | SYSTEM                  |
|---------------------|-------------------------|-------------------------------|--------------------------|---------------------------------|-------------------------|
| WAN Connection Type | e                       |                               |                          |                                 |                         |
| Sel                 | ect the connection type | e of WAN port according to    | your needs.:             |                                 |                         |
|                     | O PPPoE - For           | this connection, you need     | to get the account name  | and password from your ISP.     |                         |
|                     | Oynamic IP              | When connecting to the W      | /AN, your router gets an | IP address assigned by the DH   | ICP server of your ISP. |
|                     | 🔿 Static IP - Wi        | th this type of connection, t | he device uses a perma   | nent, static IP address assigne | d by your ISP.          |
|                     |                         |                               |                          |                                 |                         |
|                     |                         |                               |                          |                                 |                         |
|                     |                         |                               |                          |                                 |                         |
|                     |                         |                               |                          |                                 |                         |
|                     |                         |                               |                          |                                 |                         |
|                     |                         |                               |                          |                                 |                         |
|                     |                         |                               |                          |                                 |                         |
|                     |                         |                               |                          |                                 |                         |
|                     |                         |                               |                          |                                 |                         |
|                     |                         |                               |                          |                                 |                         |
|                     |                         |                               |                          |                                 |                         |
|                     |                         |                               |                          |                                 |                         |
|                     |                         |                               |                          |                                 |                         |
|                     |                         | Book                          |                          | ovt                             |                         |
|                     |                         | Васк                          |                          | ext                             |                         |

The device supports three types of the WAN connection, including PPPoE, Dynamic IP and Static IP. You can contact with your ISP to confirm your WAN connection type.

» PPPoE

Select *PPPoE* and click *Next*, then the following page will appear. In the **WAN Settings** section, specify the parameters that are provided by your ISP and click *Next*.

Figure 3-25 Specifying the WAN Settings

| QUICK SETUP  | STATUS | NETWORK           | WIRELESS | MANAGEMENT | SYSTEM |
|--------------|--------|-------------------|----------|------------|--------|
| WAN Settings |        |                   |          |            |        |
|              |        | User Name:        |          | ]          |        |
|              |        | Password:         |          | Show       |        |
|              |        | Confirm Password: |          | Show       |        |
|              |        |                   |          |            |        |
|              |        |                   |          |            |        |
|              |        |                   |          |            |        |
|              |        |                   |          |            |        |
|              |        |                   |          |            |        |
|              |        |                   |          |            |        |
|              |        |                   |          |            |        |
|              |        |                   |          |            |        |
|              |        |                   |          |            |        |
|              |        |                   |          |            |        |
|              |        |                   |          |            |        |
|              |        |                   |          |            |        |
|              |        |                   |          |            |        |
|              |        | Back              | N        | lext       |        |
|              |        |                   |          |            |        |

#### » Dynamic IP

Select Dynamic IP and click Next. In this type, the device will obtain a WAN connection automatically without any WAN configurations.

#### » Static IP

Select Static IP and click Next, then the following page will appear. In the **WAN Settings** section, specify the parameters that are provided by your ISP and click Next.

| UICK SETUP   | STATUS | NETWORK          | WIRELESS | MANAGEMENT | SYSTEM |
|--------------|--------|------------------|----------|------------|--------|
| VAN Settings |        |                  |          |            |        |
|              |        | IP Address:      | 0.0.0.0  |            |        |
|              |        | Subnet Mask:     | 0.0.0.0  |            |        |
|              |        | Default Gateway: | 0.0.0.0  |            |        |
|              |        | Primary DNS:     | 0.0.0.0  |            |        |
|              |        | Secondary DNS:   | 0.0.0.0  | (Optional) |        |
|              |        |                  |          |            |        |
|              |        |                  |          |            |        |
|              |        |                  |          |            |        |
|              |        |                  |          |            |        |
|              |        |                  |          |            |        |
|              |        |                  |          |            |        |
|              |        |                  |          |            |        |
|              |        |                  |          |            |        |
|              |        |                  |          |            |        |
|              |        |                  |          |            |        |
|              |        |                  |          |            |        |
|              |        |                  |          |            |        |
|              |        |                  |          |            |        |
|              |        | Ba               | ack N    | lext       |        |

Figure 3-26 Specifying the WAN Settings

3) In the **Wireless AP Settings** section, specify the basic wireless parameters to create a wireless network. Click Next.

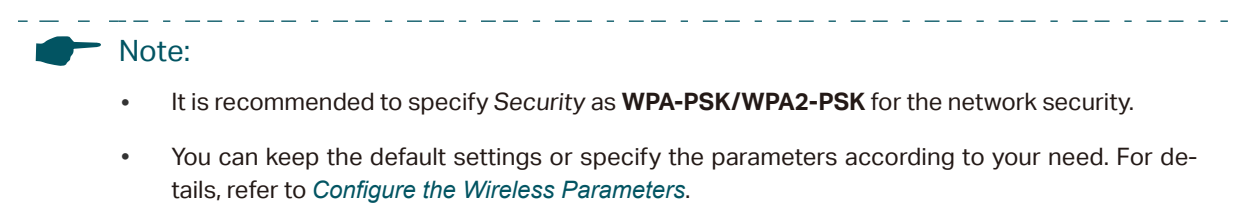

| QUICK SETUP          | STATUS | NETWORK            | WIRELESS                  | MANAGEMENT                   | SYSTEM                            |
|----------------------|--------|--------------------|---------------------------|------------------------------|-----------------------------------|
| Wireless AP Settings |        |                    |                           |                              |                                   |
|                      |        | SSID:              | TP-LINK_Outdoor_BD205C    |                              |                                   |
|                      |        | Mode:              | 802.11a/n ~               |                              |                                   |
|                      |        | Channel Width:     | 20/40MHz ~                |                              |                                   |
|                      |        | Channel/Frequency: | Auto ~                    |                              |                                   |
|                      |        | Security:          | None ~                    |                              |                                   |
|                      |        | PSK Password:      |                           | Show                         |                                   |
|                      |        |                    | We do not recommend using | WEP encryption. You can go t | to WIRELESS page to configure the |
|                      |        |                    | encryption mode.          |                              |                                   |
|                      |        | Distance Setting:  | 0                         | (0-27.9)km                   |                                   |
|                      |        | MAXtream:          | Enable 🕜                  |                              |                                   |
|                      |        |                    |                           |                              |                                   |
|                      |        |                    |                           |                              |                                   |
|                      |        |                    |                           |                              |                                   |
|                      |        |                    |                           |                              |                                   |
|                      |        |                    |                           |                              |                                   |
|                      |        |                    |                           |                              |                                   |
|                      |        |                    |                           |                              |                                   |
|                      |        |                    |                           |                              |                                   |
|                      |        | E                  | ack Ne                    | kt                           |                                   |
|                      |        |                    |                           |                              |                                   |
|                      |        |                    |                           |                              |                                   |

Figure 3-27 Specifying the Wireless AP Settings

4) In the **Finish** section, review the configurations and click *Finish* to complete the quick setup.

| Flaure 3-28 | Checking the Settings |
|-------------|-----------------------|
|             | , , , , -             |

| QUICK SETUP | STATUS | NETWORK                  | WIRELESS            | MANAGEMENT | SYSTEM |  |
|-------------|--------|--------------------------|---------------------|------------|--------|--|
| Finish      |        |                          |                     |            |        |  |
|             |        | Operation Mode: AP       | Router              |            |        |  |
|             |        | WAN Connection Type: Sta | tic IP              |            |        |  |
|             |        | IP Address: 192          | 2.168.2.10          |            |        |  |
|             |        | Subnet Mask: 255         | 5.255.255.0         |            |        |  |
|             |        | Default Gateway: 192     | 2.168.2.1           |            |        |  |
|             |        | Primary DNS: 192         | 2.168.0.3           |            |        |  |
|             |        | Secondary DNS: 192       | 2.168.1.3           |            |        |  |
|             |        | SSID: TP-                | LINK_Outdoor_BD2050 | ;          |        |  |
|             |        | Mode: 802                | 2.11a/n             |            |        |  |
|             |        | Channel Width: 20/       | 40MHz               |            |        |  |
|             |        | Security: No             | ne                  |            |        |  |
|             |        | Distance Setting: 0 k    | m                   |            |        |  |
|             |        | MAXtream: Dis            | able                |            |        |  |
|             |        |                          |                     |            |        |  |
|             |        |                          |                     |            |        |  |
|             |        |                          |                     |            |        |  |
|             |        |                          |                     |            |        |  |
|             |        | Back                     | Fi                  | nish       |        |  |

5) Connect the device according to your network topology and use it normally.

### 3.6 AP Client Router (WISP Client)

Follow the steps below to configure the device as AP Client Router (WISP Client) mode:

1) Go to the QUICK SETUP page, select AP Client Router (WISP Client) and click Next.

Figure 3-29 Selecting an Operation Mode

|                        |                                                 |                                                                                       |                                                                                        |                                                                        | Abou                                                | t Support Lo      | og Out |
|------------------------|-------------------------------------------------|---------------------------------------------------------------------------------------|----------------------------------------------------------------------------------------|------------------------------------------------------------------------|-----------------------------------------------------|-------------------|--------|
|                        |                                                 |                                                                                       | Operation M                                                                            | ode: AP Client Router                                                  | Tools                                               |                   |        |
| QUICK SETUP            | STATUS                                          | NETWORK                                                                               | WIRELESS                                                                               | MANAGEMENT                                                             | SYSTEM                                              |                   |        |
| Operation Mode         |                                                 |                                                                                       |                                                                                        |                                                                        |                                                     |                   |        |
| Please select the prop | per operation mode acco                         | rding to your needs:                                                                  |                                                                                        |                                                                        |                                                     |                   |        |
| ○ Access Point         | In this m<br>which su                           | ode, the AP will act as a comports up to 4 different SS                               | entral hub for different wi<br>SIDs and passwords.                                     | reless LAN clients. Multi-SSID                                         | ) is also available in this                         | mode,             |        |
| ◯ Client               | In client<br>your wire                          | mode, the device can con<br>eless network.                                            | nect to a wired device an                                                              | d work as a wireless adapter t                                         | o receive wireless signa                            | ls from           |        |
| ◯ Repeater             | In this m<br>for a larg                         | ode, the device can copy a<br>ge space to eliminate signa                             | and reinforce the existing<br>al-blind corners.                                        | wireless signal to extend the                                          | coverage of the signal, e                           | especially        |        |
| ⊖ Bridge               | Bridge n<br>can set i                           | node borrows existing wire<br>up a wireless client to conr                            | less internet and broadca<br>nect with a root AP and a                                 | ists it using a different SSID a<br>wireless AP for local wireless     | nd password. In this mo<br>coverage.                | de, you           |        |
| O AP Router            | In this m<br>Ethernet                           | ode, the device enables m<br>WAN port to connect to th                                | nultiple users to share the<br>ne ISP. The wireless port                               | internet. The wireless ports s<br>can be regarded as a LAN por         | hare the same IP addre<br>rt while in AP Router mo  | ss as the<br>ide. |        |
| AP Client Router (     | WISP Client) In this m<br>IP as tha<br>in AP CI | ode, multiple users can sh<br>at assigned by the WISP to<br>ient Router mode. The Eth | nare an internet connection<br>o the Wireless port. While<br>nernet port acts as a LAN | n provided by a WISP. The LA<br>connected to a WISP, the wire<br>port. | AN port devices share th<br>eless port works as a W | e same<br>AN port |        |
|                        |                                                 |                                                                                       |                                                                                        |                                                                        |                                                     |                   |        |
|                        |                                                 |                                                                                       |                                                                                        |                                                                        |                                                     |                   |        |
|                        |                                                 |                                                                                       |                                                                                        | Next                                                                   |                                                     |                   |        |

2) In the **WAN Connection Type** section, choose the connection type according to your need and click Next.

| QUICK SETUP         | STATUS                  | NETWORK                       | WIRELESS                 | MANAGEMENT                      | SYSTEM                  |
|---------------------|-------------------------|-------------------------------|--------------------------|---------------------------------|-------------------------|
| WAN Connection Type | 9                       |                               |                          |                                 |                         |
| Sel                 | ect the connection type | e of WAN port according to    | your needs.:             |                                 |                         |
|                     | O PPPoE - For           | this connection, you need     | to get the account name  | and password from your ISP.     |                         |
|                     | Oynamic IP              | When connecting to the W      | /AN, your router gets an | IP address assigned by the DF   | ICP server of your ISP. |
|                     | ◯ Static IP - W         | th this type of connection, t | he device uses a perma   | nent, static IP address assigne | d by your ISP.          |
|                     |                         |                               |                          |                                 |                         |
|                     |                         |                               |                          |                                 |                         |
|                     |                         |                               |                          |                                 |                         |
|                     |                         |                               |                          |                                 |                         |
|                     |                         |                               |                          |                                 |                         |
|                     |                         |                               |                          |                                 |                         |
|                     |                         |                               |                          |                                 |                         |
|                     |                         |                               |                          |                                 |                         |
|                     |                         |                               |                          |                                 |                         |
|                     |                         |                               |                          |                                 |                         |
|                     |                         |                               |                          |                                 |                         |
|                     |                         |                               |                          |                                 |                         |
|                     |                         |                               |                          |                                 |                         |
|                     |                         |                               |                          |                                 |                         |
|                     |                         | Back                          | N                        | ext                             |                         |

Figure 3-30 Specifying the WAN Connecting Type

The device supports types, *PPPoE*, *Dynamic IP* and *Static IP* for the WAN connection. You can contact with your ISP to confirm your WAN connection type.

» PPPoE

Select *PPPoE* and click *Next*, then the following page will appear. In the **WAN Settings** section, specify the parameters that are provided by your ISP and click *Next*.

| UICK SETUP   | STATUS | NETWORK           | WIRELESS | MANAGEMENT | SYSTEM |
|--------------|--------|-------------------|----------|------------|--------|
| VAN Settings |        |                   |          |            |        |
|              |        | User Name:        |          | ]          |        |
|              |        | Password:         |          | Show       |        |
|              |        | Confirm Password: |          | Show       |        |
|              |        |                   |          |            |        |
|              |        |                   |          |            |        |
|              |        |                   |          |            |        |
|              |        |                   |          |            |        |
|              |        |                   |          |            |        |
|              |        |                   |          |            |        |
|              |        |                   |          |            |        |
|              |        |                   |          |            |        |
|              |        |                   |          |            |        |
|              |        |                   |          |            |        |
|              |        |                   |          |            |        |
|              |        |                   |          |            |        |
|              |        |                   |          |            |        |
|              |        |                   |          |            |        |
|              |        | Back              | i N      | ext        |        |

Figure 3-31 Specifying the WAN Settings

» Dynamic IP

Select *Dynamic IP* and click Next. In this type, the device will obtain a WAN connection automatically without any WAN configurations.

» Static IP

Select *Static IP* and click *Next*, then the following page will appear. In the **WAN Settings** section, specify the parameters that are provided by your ISP and click *Next*.

|              | STATUS | NETWORK              | WIRELESS | MANAGEMENT | SYSTEM |
|--------------|--------|----------------------|----------|------------|--------|
| VAN Settings |        |                      |          |            |        |
|              |        | IP Address: 0.0      | ).0.0    | ]          |        |
|              |        | Subnet Mask: 0.0     | 0.0.0    |            |        |
|              |        | Default Gateway: 0.0 | 0.0.0    |            |        |
|              |        | Primary DNS: 0.0     | 0.0.0    |            |        |
|              |        | Secondary DNS: 0.0   | 0.0.0    | (Optional) |        |
|              |        |                      |          |            |        |
|              |        |                      |          |            |        |
|              |        | Back                 | N        | ext        |        |

Figure 3-32 Specifying the WAN Settings

3) In the **Wireless Client Settings** section, click *Survey* to search for the upstream wireless network.

Figure 3-33 Searching for Upstream Wireless Networks

| QUICK SETUP           | STATUS | NETWORK            | WIRELESS                  | MANAGEMENT                   | SYSTEM                            |
|-----------------------|--------|--------------------|---------------------------|------------------------------|-----------------------------------|
| Wireless Client Setti | ngs    |                    |                           |                              |                                   |
|                       |        | SSID of Remote AP: |                           | Survey                       |                                   |
|                       |        | MAC of Remote AP:  |                           | Lock to AP                   |                                   |
|                       |        | Mode:              | 802.11a/n                 | 1                            |                                   |
|                       |        | WDS:               | Auto                      | 1                            |                                   |
|                       |        | Channel Width:     | 20/40MHz                  | 1                            |                                   |
|                       |        | Security:          | None                      |                              |                                   |
|                       |        | PSK Password:      |                           | Show                         |                                   |
|                       |        |                    | We do not recommend using | ) WEP encryption. You can go | to WIRELESS page to configure the |
|                       |        |                    | encryption mode.          | _                            |                                   |
|                       |        | Distance Setting:  | 0                         | (0-27.9)km                   |                                   |
|                       |        |                    |                           |                              |                                   |
|                       |        |                    |                           |                              |                                   |
|                       |        |                    |                           |                              |                                   |
|                       |        |                    |                           |                              |                                   |
|                       |        |                    |                           |                              |                                   |
|                       |        |                    |                           |                              |                                   |
|                       |        |                    |                           |                              |                                   |
|                       |        | _                  |                           |                              |                                   |
|                       |        | В                  | ack                       | ext                          |                                   |
|                       |        |                    |                           |                              |                                   |

4) Select the desired wireless network and click Connect.

Note:

There may be two or more networks with the same SSID in the AP list. Click *Lock to AP* to select the SSID and AP simultaneously, which can make the device connect to the specific AP next time.

Figure 3-34 Selecting an Upstream Wireless Network

\_ \_ \_ \_ \_ \_ \_ \_ \_ \_ \_ \_ \_ \_ \_ \_ \_ .

. \_ \_ . \_ \_ . \_ \_ . \_ \_ . \_ \_ . \_ \_ . \_

| les | ss Client Settings |          |          |               |         |                      |           |                      |   |
|-----|--------------------|----------|----------|---------------|---------|----------------------|-----------|----------------------|---|
|     | BSSID              | SSID     | MAXtream | Device Name S | NR (dB) | Signal / Noise (dBm) | Channel   | Security             |   |
|     | 18-A6-F7-41-26-46  | daisy 3  | No       | 42            |         | -53/-95              | 5180 (36) | WPA2-PSK             |   |
|     | 50-C7-BF-27-7F-6E  | SR20_5G  | No       | 50            | ) .     | -45/-95              | 5220 (44) | WPA2-PSK             |   |
|     | 50-C7-BF-17-A6-E3  | EAP-Show | No       | 14            |         | -81/-95              | 5180 (36) | WPA2-PSK             |   |
|     | D4-61-FE-5A-2A-00  | das      | No       | 11            |         | -85/-96              | 5180 (36) | WPA-PSK/WPA2<br>-PSK | I |
|     | 50-C7-BF-48-54-DB  | deco     | No       | 35            | i .     | -61/-96              | 5200 (40) | WPA2-PSK             |   |
|     | 50-C7-BF-48-57-1F  | deco     | No       | 30            | )       | -66/-96              | 5200 (40) | WPA2-PSK             |   |
|     | 50-C7-BF-48-57-74  | deco     | No       | 47            |         | -49/-96              | 5200 (40) | WPA2-PSK             |   |
|     | 56-C7-BF-48-54-DB  |          | No       | 37            |         | -59/-96              | 5200 (40) | WPA2-PSK             |   |
|     | 56-C7-BF-48-57-1F  |          | No       | 31            |         | -65/-96              | 5200 (40) | WPA2-PSK             |   |
|     | 56-C7-BF-48-57-74  |          | No       | 47            |         | -49/-96              | 5200 (40) | WPA2-PSK             |   |
| _   |                    |          |          |               |         |                      |           | WPA-PSK/WPA2         | • |

5) In the **Wireless Client Settings** section, specify the wireless parameters to connect to the specified wireless network. Click Next.

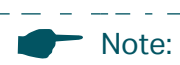

Make sure that **Security** and **PSK Password** are the same as the upstream wireless network's. Other parameters set in this page and those of the upstream wireless network should be compatible with each other. For details, refer to **Configure the Wireless Parameters**.

| QUICK SETUP             | STATUS | NETWORK            | WIRELESS               | MANAGEMENT                   | SYSTEM                               |
|-------------------------|--------|--------------------|------------------------|------------------------------|--------------------------------------|
| Wireless Client Setting | js     |                    |                        |                              |                                      |
|                         |        | SSID of Remote AP: | 7200_5G                | Survey                       |                                      |
|                         |        | MAC of Remote AP:  | 50-C7-BF-01-88-1F      | Lock to AP                   |                                      |
|                         |        | Mode:              | 802.11a/n              | ×                            |                                      |
|                         |        | WDS:               | Auto                   | $\sim$                       |                                      |
|                         |        | Channel Width:     | 20/40MHz               | $\sim$                       |                                      |
|                         |        | Security:          | WPA-PSK / WPA2-PSK     | ×                            |                                      |
|                         |        | PSK Password:      |                        | Show                         |                                      |
|                         |        | ,                  | We do not recommend us | sing WEP encryption. You can | go to WIRELESS page to configure the |
|                         |        |                    | encryption mode.       |                              |                                      |
|                         |        | Distance Setting:  | 0                      | (0-27.9)km                   |                                      |
|                         |        |                    |                        |                              |                                      |
|                         |        |                    |                        |                              |                                      |
|                         |        |                    |                        |                              |                                      |
|                         |        |                    |                        |                              |                                      |
|                         |        |                    |                        |                              |                                      |
|                         |        |                    |                        |                              |                                      |
|                         |        |                    |                        |                              |                                      |
|                         |        |                    |                        |                              |                                      |
|                         |        | Ba                 | ack                    | Next                         |                                      |
|                         |        |                    |                        |                              |                                      |

Figure 3-35 Specifying the Wireless Client Settings

6) In the **Wireless AP Settings** section, specify the parameters to create a new wireless network for the downstream clients. Click Next.

Figure 3-36 Specifying the Wireless AP Settings

| QUICK SETUP          | STATUS | NETWORK         | WIRELESS                                   | MANAGEMENT                   | SYSTEM                           |
|----------------------|--------|-----------------|--------------------------------------------|------------------------------|----------------------------------|
| Wireless AP Settings | \$     |                 |                                            |                              |                                  |
|                      |        | Wireless Radio: | Enable                                     |                              |                                  |
|                      |        | SSID:           | TP-LINK_Outdoor_BD205C                     | ]                            |                                  |
|                      |        | Security:       | WPA-PSK / WPA2-PSK V                       |                              |                                  |
|                      |        | PSK Password:   | •••••                                      | Show                         |                                  |
|                      |        |                 | We do not recommend using encryption mode. | WEP encryption. You can go t | o WIRELESS page to configure the |
|                      |        |                 |                                            |                              |                                  |
|                      |        |                 |                                            |                              |                                  |
|                      |        |                 |                                            |                              |                                  |
|                      |        |                 |                                            |                              |                                  |
|                      |        |                 |                                            |                              |                                  |
|                      |        |                 |                                            |                              |                                  |
|                      |        |                 |                                            |                              |                                  |
|                      |        |                 |                                            |                              |                                  |
|                      |        |                 |                                            |                              |                                  |
|                      |        |                 |                                            |                              |                                  |
|                      |        |                 |                                            |                              |                                  |
|                      |        | В               | lack Ne                                    | xt                           |                                  |
|                      |        |                 |                                            |                              |                                  |

7) In the **Finish** section, review the configurations and click *Finish* to complete the quick setup.

| QUICK SETUP | STATUS | NETWORK              | WIRELESS                  | MANAGEMENT | SYSTEM |
|-------------|--------|----------------------|---------------------------|------------|--------|
| Finish      |        |                      |                           |            |        |
|             |        | Operation Mode:      | AP Client Router (WISP Cl | ent)       |        |
|             |        | WAN Connection Type: | Static IP                 |            |        |
|             |        | IP Address:          | 192.168.2.10              |            |        |
|             |        | Subnet Mask:         | 255.255.255.0             |            |        |
|             |        | Default Gateway:     | 192.168.2.1               |            |        |
|             |        | Primary DNS:         | 192.168.0.1               |            |        |
|             |        | Secondary DNS:       | 192.168.1.2               |            |        |
|             |        | SSID of Remote AP:   | 7200_5G                   |            |        |
|             |        | Mode:                | 802.11a/n                 |            |        |
|             |        | WDS:                 | Disable                   |            |        |
|             |        | Channel Width:       | 20/40MHz                  |            |        |
|             |        | Security:            | WPA-PSK / WPA2-PSK        |            |        |
|             |        | Distance Setting:    | 0 km                      |            |        |
|             |        | Wireless Radio:      | Enable                    |            |        |
|             |        | SSID:                | TP-LINK_Outdoor_BD205     | 2          |        |
|             |        | Security:            | WPA-PSK / WPA2-PSK        |            |        |
|             |        | E                    | Back F                    | nish       |        |
|             |        |                      |                           |            |        |

Figure 3-37 Checking the Settings

8) Connect the device according to your network topology and use it normally.